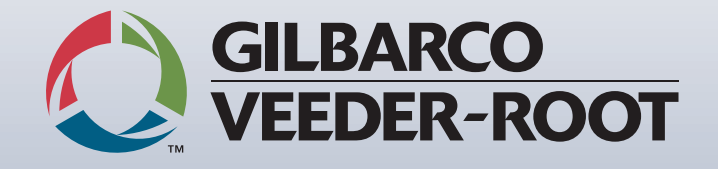

# **Graphic Gesign** SPECIAL INFORMATION & DISPENSER ORDER FORM

# **Graphic Design**

- Involves communicating specific ideas and experiences through creative visual and textual content.
- Uses a variety of specialized graphic programs and sometimes alternative mediums to achieve the desired visual effect.
- As a team, we create logos, brochures, pamphlets, vector-based illustrations, banners and more.

# **Frequently Asked Questions**

#### Can you use a picture of a logo for production?

Unfortunately, due to the nature of our design and production process, we cannot. All custom logo or pump artwork should be provided as an Adobe Illustrator (.ai), Adobe Photoshop (.psd), Encapsulated PostScript (.eps), or a (.pdf) format file. Vector based images are preferred.

#### How long will it take my order to be processed?

The turnaround for orders is heavily dependent on the nature of what is involved in the design process (number of mocks needed, new logo creation, new color creation, etc.)

#### Do graphic designers provide price quotes?

No, graphic designers do not provide price quotes. However, your Customer Service Representative can provide you with a price quote as it pertains to your order.

### Can I have my company graphic designer email the required files directly to a designer?

Yes, your designer can email the required image files to the applicable designer assigned to your order. This may be beneficial when complex artwork/logos are being reproduced and specific questions will need to be addressed.

## Instructions

#### Fill out basic information

- Enter the name of the customer (i.e. Shell, Exxon, BP, etc). This is the name that will be used for the dispenser image.
- Select model number and whether this form is for a Full Mock (for full fispenser) or Part Mock (for certain parts).

#### Specify important details

- Using the graphic image on the left side of the request form, find what parts you need and enter them in the table on the right. Please include the base number, quantity, and any specific image regarding EACH part, (such as color, text, etc).

- When filling out the information pertaining to brand panels, please list the brands EXACTLY how they should appear. Correct: Diesel / Regular / Plus / Premium Incorrect: Diesel / Default / Default / Default

- Specify bezel door color(s), side sheathing type(s), canopy style and important color information (3M, Gilbarco END, RAL or Pantone/PMS color numbers)

- Also list any additional information in the "comments/instructions" section at the bottom.

#### Review your form for accuracy.

- Make sure all information is legible and accurate.

- All pages following the request form are reference files placed for your convenience. Use them!

- Lastly, please sign and date the form and submit it to begin the design process. Request form will be returned if not signed and dated.

|                                                        | Image Name                                                                                                    |                                                                                                    |                                                                                                    | Model #                                        | Full Kit                                                                                                    |          |
|--------------------------------------------------------|----------------------------------------------------------------------------------------------------|----------------------------------------------------------------------------------------------------|----------------------------------------------------------------------------------------------------|------------------------------------------------|----------------------------------------------------------------------------------------------------|----------|
| Request Form                                           | Special Note: We request that kit orders are<br>accompanied by photographs for visual reference.<br>Photographs included:                                                                                                    |                                                                                                    | All custom logo or pump artwork should be provided as an Adobe Illustrator<br>(.ai), Adobe Photoshop (.psd), Encapsulated PostScript (.eps), or a (.pdf) format<br>file. Vector based formats are preferred. |                                                |                                                                                                    |          |
| The ensuing pages are references for your              | Dispenser Serial Number(s)                                                                                                    |                                                                                                    | Part Number Otr Commente Instructions                                                                                                    |                                                |                                                                                                    |          |
| convenience.                                           |                                                                                                    |                                                                                                    | i.e. ENS0615Gxxx                                                                                                    | 2 Qty.                                         | No ADA keypad. END 70                                                                                                    | ns<br>00 |
| 500S ECIM                                              | 1. Display Softkey Overlay   5.7 Manachrome   10.4 Color, Display Mask   10.4 Color, Left Softkey Overlay   10.4 Color, Right Softkey Overlay   10.4 Color, Right Softkey Overlay   10.4 Color, Right Softkey Overlay   10.4 Color, Right Softkey Overlay   EXPR Keypad   (Cannot be altered)   4. TRIND/CSC Cover Overlay   Trind - ExonMobil only   CSC - Non-backlit   5. Card Reader Overlay   6 Grade Brand Panel | NE0301Gxxx<br>NE0302Gxxx<br>NE0402Gxxx<br>NE0502Gxxx<br>NE0615Gxxx<br>NE0701Gxxx<br>NE0701Gxxx<br>NE0702Gxxx<br>NE0602Gxxx<br>See page 5 |                                                                                                    |                                                |                                                                                                    |          |
|                                                        | Not Shown:<br>FlexPay IV Options<br>5005 - ECIM<br>Nozzle Bools<br>300/500 - ECIM                                                                                                    | See page 4<br>See page 6<br>See page 7<br>See page 8<br>See page 9                                                                       |                                                                                                    |                                                | Please specifically list part options: (i.e. call button,<br>single vs dual ppu, full vs partial side sheathing decal, or if you<br>would like TRIND/CSC) |          |
|                                                        | Advantage - Domestic/Canada                                                                                                    |                                                                                                    | Brand I                                                                                                    | Brand Panels (i.e. Regular, Unleaded, Supreme) |                                                                                                    |          |
|                                                        |                                                                                                    |                                                                                                    | Unit 1                                                                                                    |                                                |                                                                                                    |          |
|                                                        |                                                                                                    |                                                                                                    | Unit 2                                                                                                    |                                                |                                                                                                    |          |
| QillaACO<br>VEDER ROOT                                 |                                                                                                    |                                                                                                    |                                                                                                    |                                                |                                                                                                    |          |
|                                                        | * *Depending on the kit type, some or all of the graphics                                                                                                    |                                                                                                    | Unit 3                                                                                                    |                                                |                                                                                                    |          |
|                                                        | could be modified. Please speak with your CS<br>further information                                                                                                    | R for                                                                                                    | Unit 4                                                                                                    |                                                |                                                                                                    |          |
|                                                        |                                                                                                    |                                                                                                    |                                                                                                    |                                                |                                                                                                    |          |
|                                                        | Please note any additional comments, instructions, or PO numbers here:                                                                                                    |                                                                                                    |                                                                                                    |                                                |                                                                                                    |          |
|                                                        | Name:                                                                                                    | Date                                                                                                    | x                                                                                                    |                                                |                                                                                                    |          |
| Dispenser color likeness is only for visual assistance | Phone:                                                                                                    | Emai                                                                                                    | il:                                                                                                    |                                                |                                                                                                    |          |

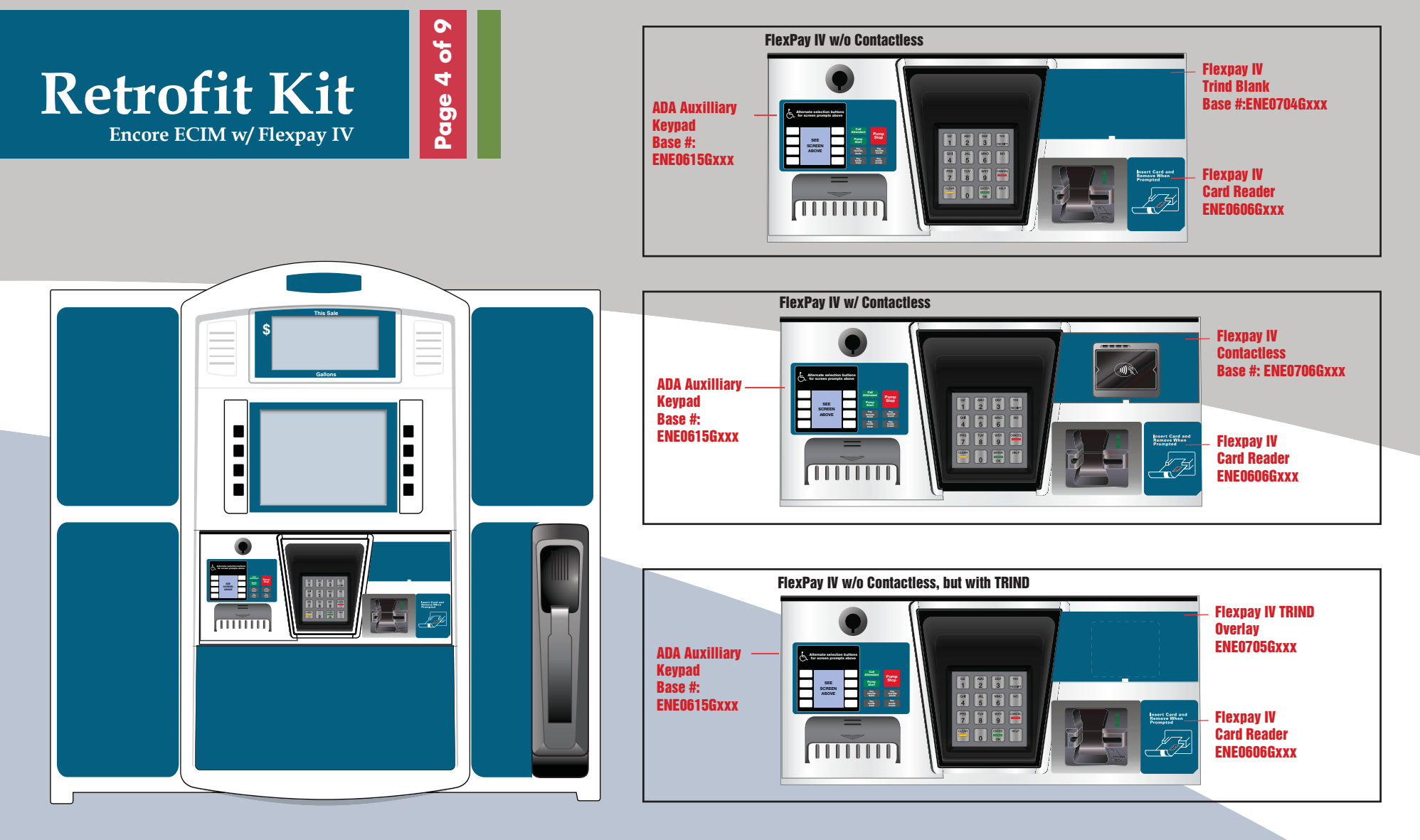

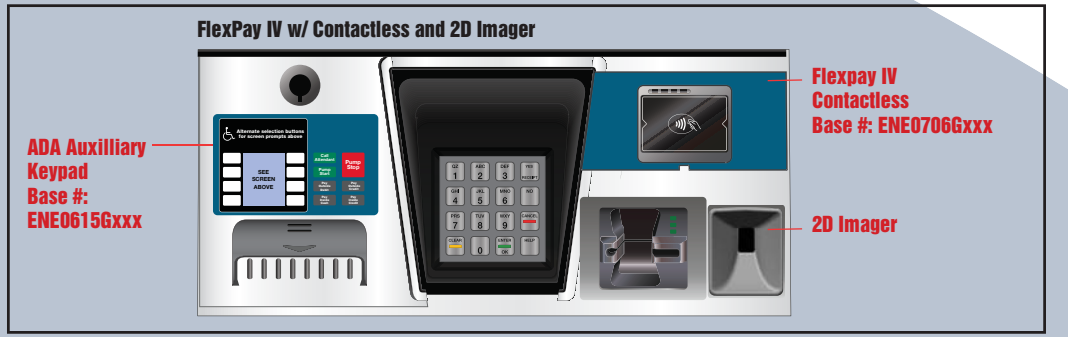

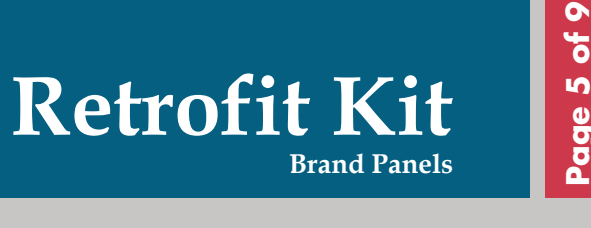

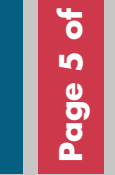

**NA0 / NC0** NG4 / NG5 NG0 / NG2 / NN1 / NN5 **NN2 / NN6 NN3 / NN7** NLO / NL4 w/ Grade Select Soda Button w/ Grade Select Soda Button w/ Grade Select Soda Button w/ Grade Select Soda Button w/ Grade Select Soda Button w/ Grade Select Soda Button \_ ñ ñ Ē. ñ ENS0804G ENS0903G ENS0802G ENS0803G ENS0805G ENS0806G w/ Single PPU w/ Single PPU w/ Single PPU w/ Single PPU w/ Single PPU w/ Single PPU ENS0812G\_ ENS0813G ENS0814G ENS0815G ENS0816G ENS0913G w/ Dual PPU w/ Dual PPU w/ Dual PPU w/ Dual PPU w/ Dual PPU w/ Dual PPU NA0 / NC0 NL2 / NL6 NJ4 NL3 NA1 / NC1 NA2 / NC2 / NJ0 / NJ1 w/ Grade Select Soda Button w/ Grade Select Soda Button w/ Grade Select Soda Button w/ Lever Activation w/ Lever Activation w/ Lever Activation \_ <u>āāāā</u> ŌŌŌŌŌ 121

(4+1)ENS0905G w/ Single PPU ENS0915G\_\_\_\_ w/ Dual PPU

(3+2)ENS0906G w/ Single PPU

(3+1+1)ENS0907G w/ Single PPU ENS0917G\_\_\_\_ w/ Dual PPU

ENS1002G w/ Single PPU ENS1012G w/ Dual PPU

ENS1003G

ENS1013G

w/ Single PPU

w/ Dual PPU

NG1/ NG3 / NL1/ NL5 w/ Grade Select Soda Button

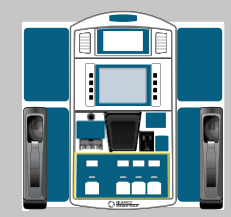

ENS0904G

w/ Single PPU ENS0914G w/ Dual PPU

ENS1004G

ENS1014G\_

w/ Single PPU

w/ Dual PPU

NA3 / NC3/ NJ2 / NJ3 w/ Lever Activation

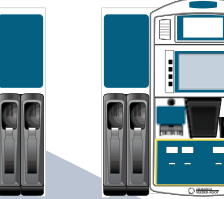

ENS1005G w/ Single PPU ENS1015G\_ w/ Dual PPU

Make sure you select the correct brand panel to match the current activation. (ex. lever vs grade select)

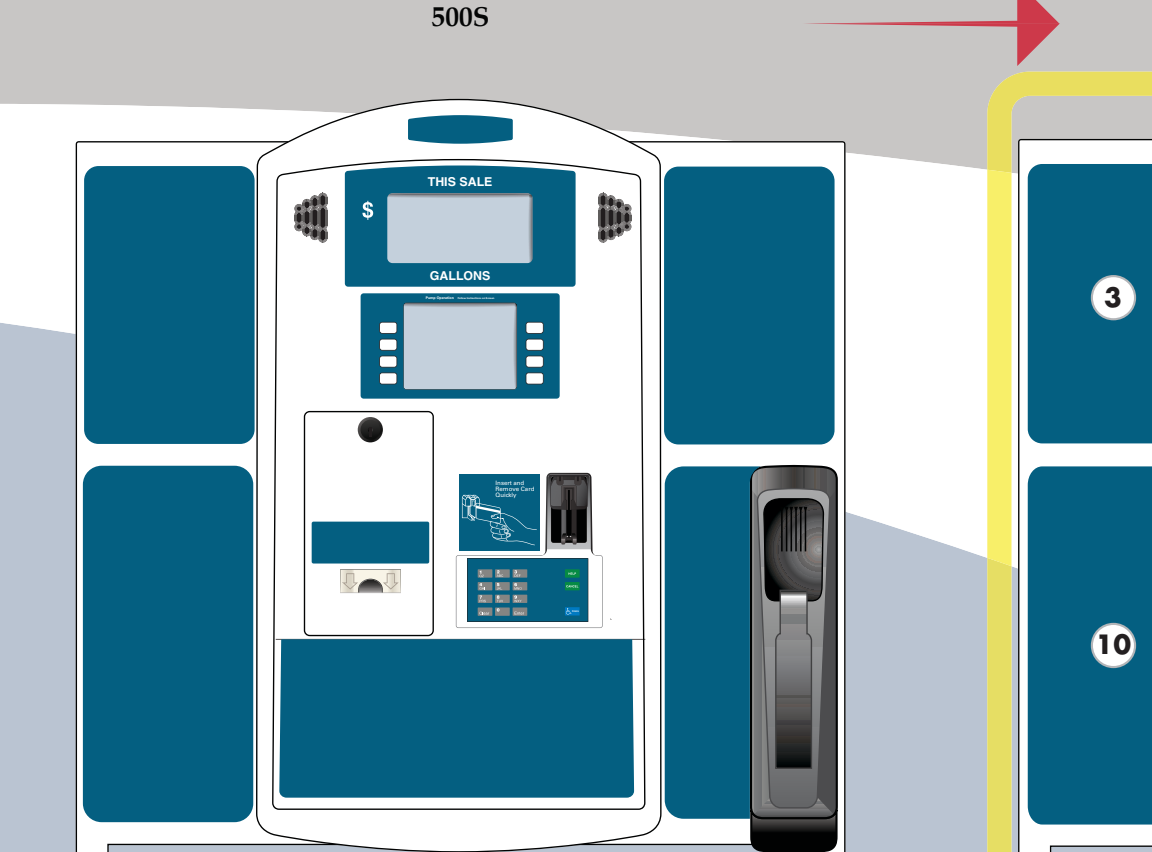

0

J

0

Page

ECIM

1 2 3 4 5 6 8 (TITITI ) 11 12

**ECIM** 

- 1. ENS1401Gxxx 2. ENE0201Gxxx 3. ENS1201Gxxx 4. ENE0402Gxxx (10.4) 5. ENE0502Gxxx (10.4) 6. ENE0302Gxxx (10.4) 7. ENE0614Gxxx 8. ENE0704Gxxx 9. ENE0606Gxxx 10. ENS1105Gxxx
- 11. ENS1103Gxxx12. Brand panel (See Page 10)

Not shown: ENE0615Gxxx ENE0301Gxxx (5.7) ENE0702Gxxx (Non GCM) ENE0703Gxxx (GCM) ENE0705Gxxx (TRIND Overlay) ENE0706Gxxx (Contactless Overlay) ENE0602Gxxx (w/o HCR2) ENE1801Gxxx (w/ HCR2)

**Retrofit Kit** 

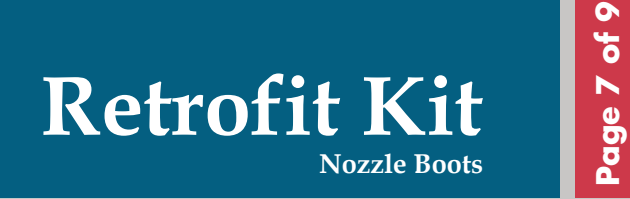

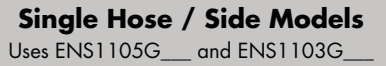

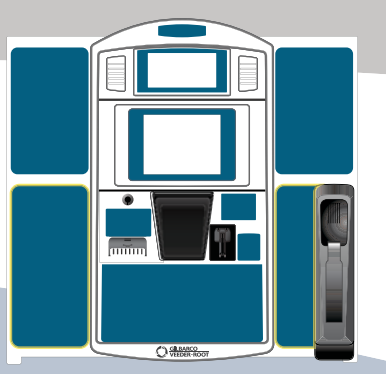

Two Hose / Side Models Uses ENS1104G\_\_\_ and ENS1103G\_\_\_

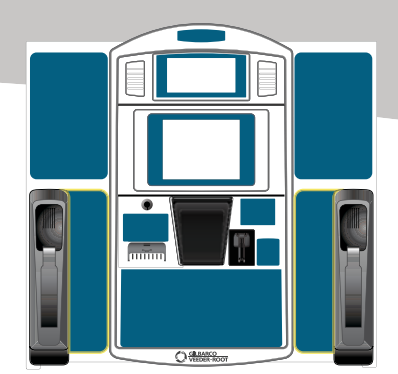

Three Hose / Side Models Uses ENS1104G

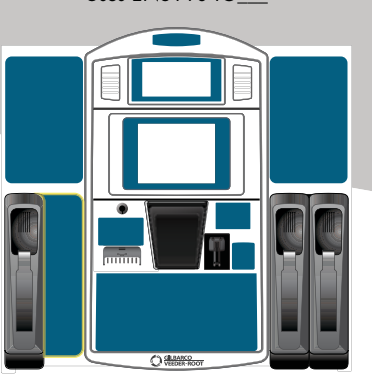

Four Hose / Side Models

no nozzle boot blank required

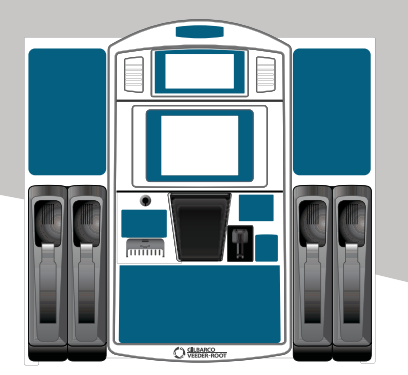

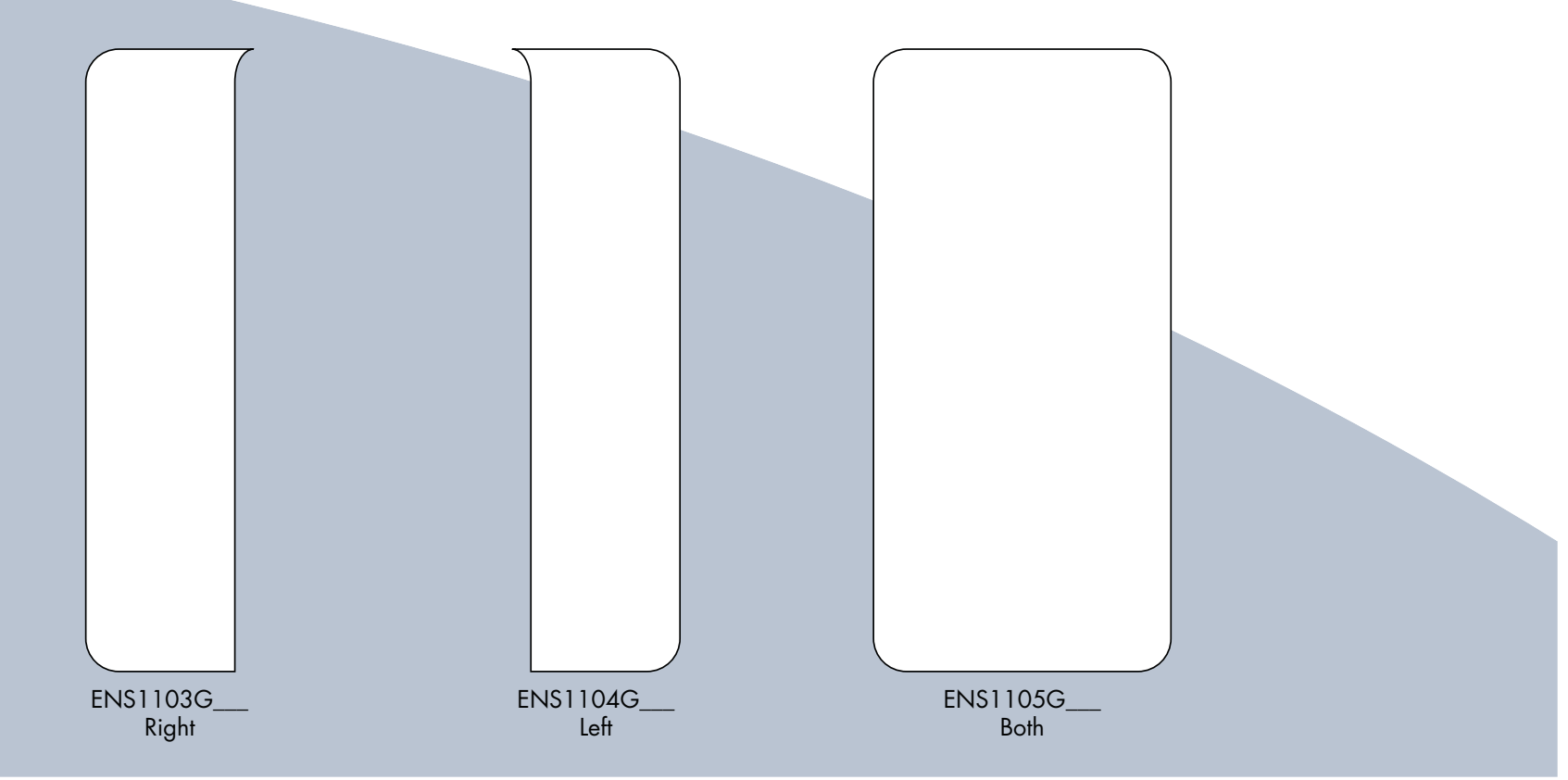

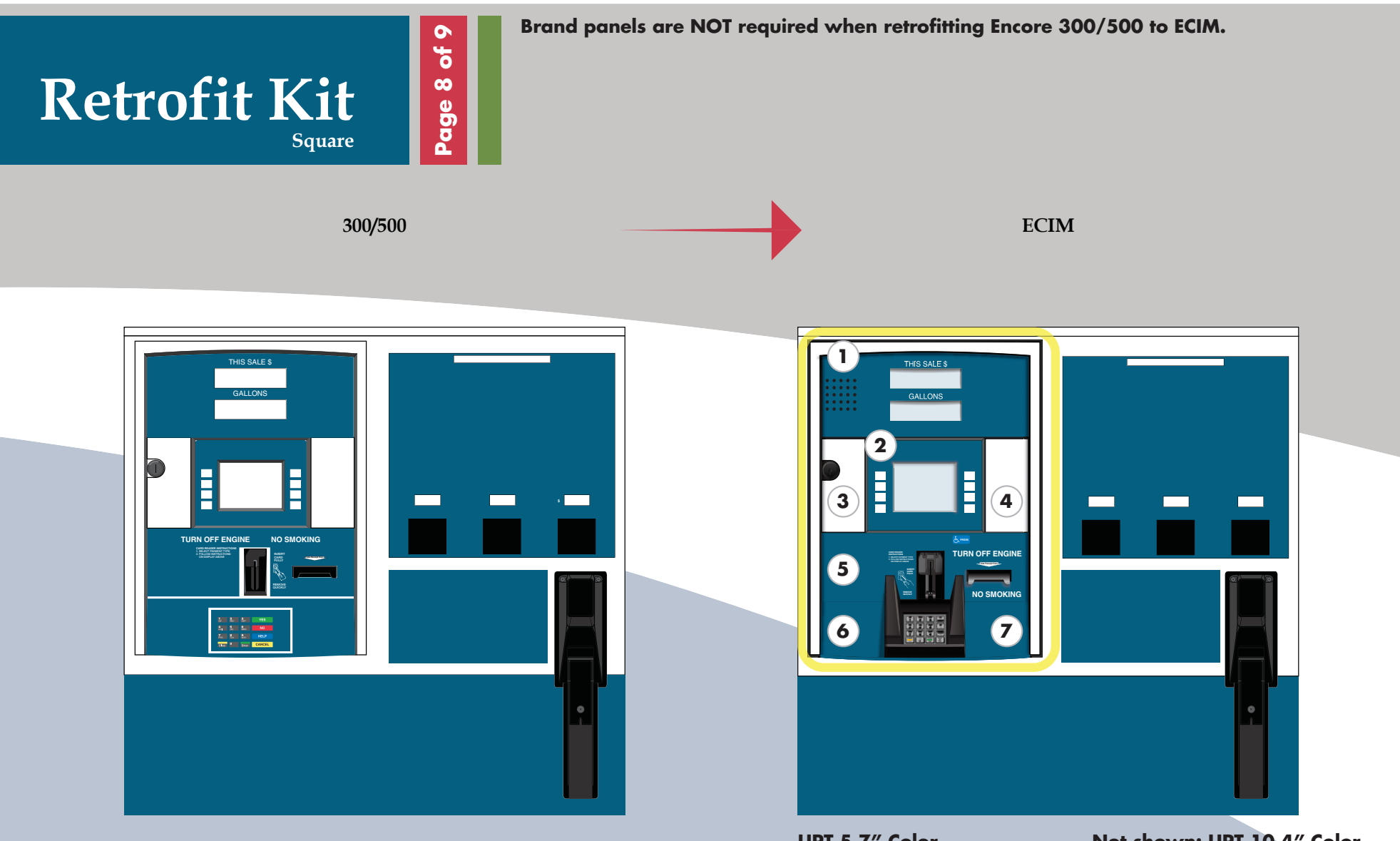

#### UPT 5.7" Color

1. EN02002Gxxx (speaker required) EN02002Gxxx (speaker required)

- 2. EU01003Gxxx (5.7)
- 3. EN04001Gxxx (5.7) 4. EN05001Gxxx (5.7)
- 5. EN20001Gxxx (w/HCR2)
- 6. EN07007Gxxx
- 7. EN07009Gxxx

Not shown: EN06008Gxxx (w/o HCR2)

#### Not shown: UPT 10.4" Color

ENE0302Gxxx (10.4) EN04002Gxxx (10.4) EN05002Gxxx (10.4) EN20001Gxxx (w/HCR2) EN07007Gxxx EN07009Gxxx

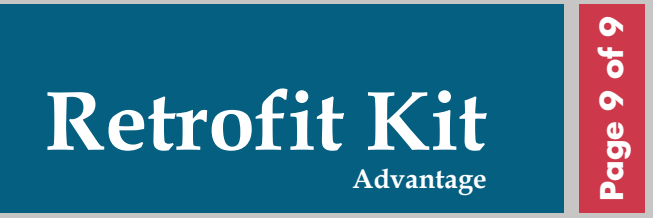

#### Advantage

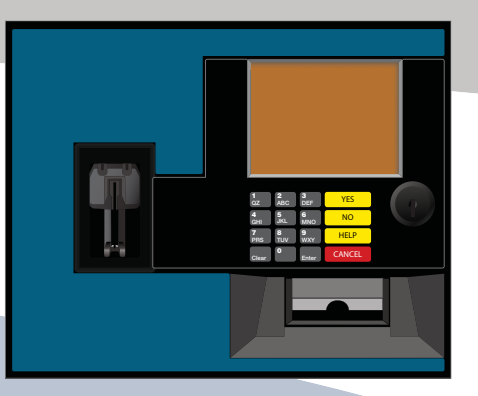

#### Advantage Flexpay IV

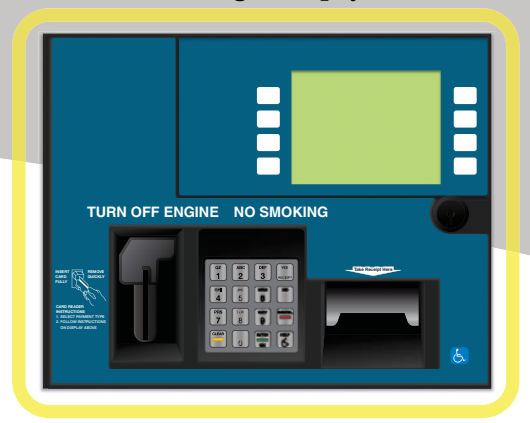

Domestic

#### Advantage Flexpay IV (Domestic)

#### For NGPM:

T50202Gxxx Left Option Panel (w/HCR2 & speaker) T50180Gxxx Softkey Overlay

#### For EPP:

T50178Gxxx Left Option Panel (w/o speaker) T50179Gxxx Left Option Panel (w/speaker) T50180Gxxx Softkey Overlay

#### Advantage EMV (Canada)

**Left option door only required:** T50192Gxxx Left Option Panel T50193Gxxx Left Option Keypad Overlay

#### **Right option door is required. Select one graphic below:** T50194Gxxx Wide Frame GCM

T50196Gxxx Narrow Frame GCM T50199Gxxx Narrow Frame GCM, Non-opt w/call button

\*\*No graphic is required for contactless.

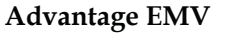

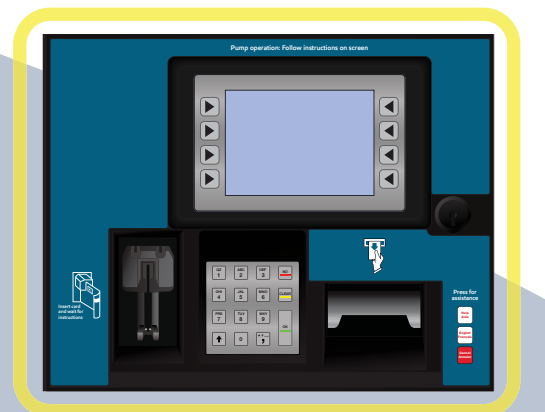

Canada